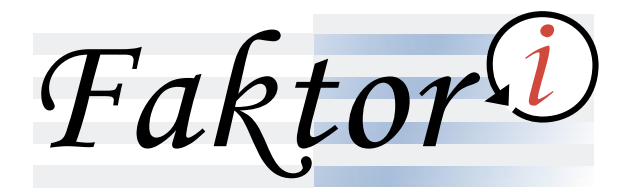

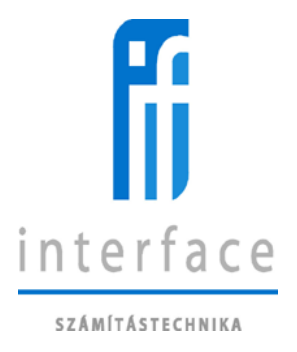

# Faktori - Internet

# **User Manual**

**OTP Bank** 

Faktor

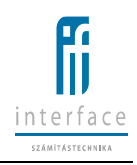

## Contents

| 1   | Inti                          | ntroduction3                                                       |   |  |  |  |
|-----|-------------------------------|--------------------------------------------------------------------|---|--|--|--|
| 2   | Faktori internet user surface |                                                                    |   |  |  |  |
| 2.1 | C                             | ompatible browsers                                                 | 4 |  |  |  |
| 2.2 | С                             | ustomize browser settings                                          | 4 |  |  |  |
| 2.3 | L                             | ogin and logoff procedure                                          | 6 |  |  |  |
| 2.  | 3.1                           | First login to the Faktori Internet system and further login steps | 6 |  |  |  |
| 2.  | 3.2                           | Failed login, user lock                                            | 8 |  |  |  |
| 2.  | 3.3                           | Logout step                                                        | 8 |  |  |  |
| 2.4 | Р                             | assword handling                                                   | 8 |  |  |  |
| 2.  | 4.1                           | New password requested by the user                                 | 9 |  |  |  |
| 2.  | 4.2                           | Password change for the user that has logged in1                   | 0 |  |  |  |
| 2.5 | U                             | Ipload invoices1                                                   | 2 |  |  |  |
| 2.6 | S                             | eller reports1                                                     | 4 |  |  |  |
| 2.  | 6.1                           | Statement replacement1                                             | 5 |  |  |  |
| 2.  | 6.2                           | Period statement                                                   | 8 |  |  |  |
| 2.  | 6.3                           | Seller's and Debtor's limit utilization1                           | 9 |  |  |  |
| 2.  | 6.4                           | Unsettled invoices report - Seller 2                               | 0 |  |  |  |
| 2.  | 6.5                           | Overdue invoices report – Seller 2                                 | 1 |  |  |  |
| 2.  | 6.6                           | Non-advanced receivables report                                    | 3 |  |  |  |
| 2.  | 6.7                           | Age analysis report 2                                              | 4 |  |  |  |
| 2.  | 6.8                           | Monthly statistics                                                 | 5 |  |  |  |
| 2.7 | S                             | CF WEB options 2                                                   | 5 |  |  |  |
| 2.  | 7.1                           | Uploading invoices by the Debtor2                                  | 6 |  |  |  |
| 2.  | 7.2                           | Seller decides on financing                                        | 7 |  |  |  |
| 2.  | 7.3                           | Both sides are informed about the factoring status on the web 2    | 8 |  |  |  |

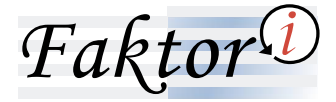

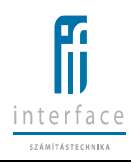

## **1** Introduction

Providing the Faktori Internet program package for clients helps to reduce the cases when direct requests required to reach factoring helpdesk via phone or e-mail by the client side.

Clients may create their reports and statements either in Romanian or in English language any time.

Current version of this manual details all the functions, however, optional functions may have different behaviour, depending on client type.

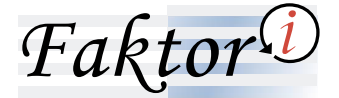

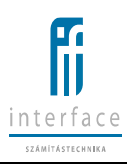

## 2 Faktori internet user surface

### **2.1** Compatible browsers

Recommended browser versions to be used on client machines

- Internet Explorer from version 9
- Chrome from version 26
- Firefox from version 23
- Safari from version 9

### **2.2** Customize browser settings

Open Tools/Compatibility view settings window. Turn off the option "Display intranet site in Compatibility view". (Internet Explorer version 8 and 9 use it turned on as a default setting.)

| Compatibility View Settings                                            | ×      |  |  |  |  |  |  |  |
|------------------------------------------------------------------------|--------|--|--|--|--|--|--|--|
| You can add and remove websites to be displayed in Compatibility View. |        |  |  |  |  |  |  |  |
| Add this website:                                                      |        |  |  |  |  |  |  |  |
| spoon.net                                                              | Add    |  |  |  |  |  |  |  |
| Websites you've added to Compatibility View:                           |        |  |  |  |  |  |  |  |
| localhost                                                              | Remove |  |  |  |  |  |  |  |
| Include updated website lists from Microsoft                           |        |  |  |  |  |  |  |  |
| Display intranet sites in Compatibility View                           |        |  |  |  |  |  |  |  |
| Display all websites in Compatibility View                             |        |  |  |  |  |  |  |  |
|                                                                        | Close  |  |  |  |  |  |  |  |

Additionally, deactivate Compatibility view feature. Click either the menu item

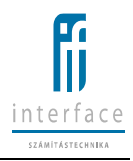

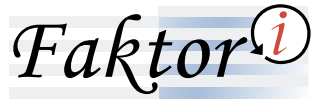

Faktori - Internet User Manual – OTP Romania Tools <u>H</u>elp Delete browsing history... Ctrl+Shift+Del Ctrl+Shift+P InPrivate Browsing Tracking Protection... ActiveX Filtering Fix connection problems... Reopen last browsing session Add site to Start Screen View downloads Ctrl+J Pop-up Blocker Þ SmartScreen Filter Þ Manage add-ons Compatibility View Compatibility View settings Subscribe to this feed... Feed discovery Windows Update F12 developer tools Internet options

or on the icon next to the URL field.

🕙 http://www.incredibar-search.com/?a=6PQGw2ADuM&i=26&uloc=mb203

১ - 🛛 🗸

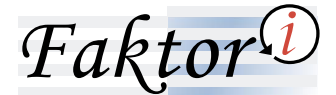

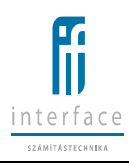

### 2.3 Login and logoff procedure

### 2.3.1 First login to the Faktori Internet system and further login steps

| Login                |         |
|----------------------|---------|
| Username:            |         |
| seller03             |         |
| Password:            |         |
| •••••                |         |
|                      | Login 📏 |
| New password request |         |

To login it is required to add the user name and password. These fields are case sensitive.

The username is created by the Faktori Helpdesk. During the user creation its initial password is being included into an automatic mail message to the client.

Any further passwords (either requested from Faktori Helpdesk or asked via web by using login screen function, getting new password) are generated by the system and sent by e-mail to the client, too.

Text of the e-mail including the first password:

Dear Client!

You can log in to the Faktor Internet service by entering your username (that was provided to you in your contract) and your password New password: 5-00[Kn0

Please be advised, that your password must be changed, and when providing the new password the following rules should be applied:

The password can contain the following characters: numbers, lowercase characters: a-zái¿¿üöüúé, uppercase characters: A-Z and special characters: -[]%=/\*+\_\_:?#\$'||CHR[38]||' The password must contain at least 8 characters.

- The password must contain at least 1 uppercase characters.
- The password must contain at least 1 lowercase characters. The password must contain at least 2 numeric characters.
- The password must contain at least 2 special characters. The password must differ from the previous 3 passwords.
- The password must be changed every 500 days.

Kind regards: OTP Bank

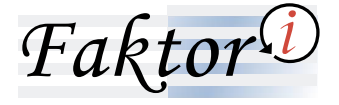

At the first login with the initial password a new password is requested, and the password change is effective immediately.

Change password

The generated password has to be modified after the first login!

| Old password*: | •••••  |
|----------------|--------|
| New password*: | •••••  |
| New password*: | •••••• |

The new password comply with the following rules

| The pass             | sword minimum length is 8 characters              |
|----------------------|---------------------------------------------------|
| Should c             | ontain at least 1 lowercase characters            |
| Should c             | ontain at least 1 uppercase characters            |
| Should c             | ontain at least 2 numerical characters            |
| Should               | contain at least 2 special characters             |
| May not have an exac | t match with any of the previous 3 used passwords |
| pa                   | ssword.check.loginname.inpwd                      |
| pa                   | ssword.check.username.inpwd                       |

After clicking on Login button, the system verifies entered credentials. Following the successful login next screen appears.

| © otpbank Faktor ♥                                                                                                    |             |                 |                    |                   |                   |              |                  |           |                 |           |                  |               |                  |
|----------------------------------------------------------------------------------------------------|-------------|-----------------|--------------------|-------------------|-------------------|--------------|------------------|-----------|-----------------|-----------|------------------|---------------|------------------|
| Home +                                                                                                    |             |                 |                    |                   |                   |              |                  |           |                 |           |                  |               |                  |
| Last Sociented Login - 11.0001171 168 19 PM IP Address: 10.0.051<br>Last Falle Login Alternet: 100.00171 12.03 PM IP Address: 10.0.051 |             |                 |                    |                   |                   |              |                  |           |                 |           |                  |               |                  |
| Balance                                                                                                    |             |                 |                    |                   |                   |              |                  |           |                 |           |                  |               |                  |
| Last transfer:                                                                                                    | 2/12/2018 1 | :24:04 PM       | Advanced balance:  | 453.07 EUR        | 541,544 HUF       | 1,915.50 HRK | 0.00 USD         |           |                 |           |                  |               |                  |
|                                                                                                    | 1,78        | 7.00 EUR        | Approved balance:  | 625.00 EUR        | 479,930 HUF       | 1,300.00 HRK | 40.00 USD        |           |                 |           |                  |               |                  |
|                                                                                                    |             |                 | Guarantee amount : | 0.00 EUR          | 296,157 HUF       | 0.00 HRK     | 0.00 USD         |           |                 |           |                  |               |                  |
| Seller credit line                                                                                                    | es          |                 |                    |                   |                   |              |                  |           |                 |           |                  |               |                  |
|                                                                                                    |             | Credit line nar | me                 |                   |                   | Cr           | edit line type   |           |                 | Credit    | line amount      |               | Free credit line |
| Ker_limit_teszt_h                                                                                                    | hik         |                 |                    |                   | Total credit line |              |                  |           |                 |           | 5,000,000.00 HRK |               | 5,000,000.00 H   |
| FG0309KerLimit Te                                                                                                    |             |                 |                    | Total credit line | fotal credit line |              |                  |           | 400,000,000 HUF |           |                  | 399,590,461 F |                  |
| Teszt1 Total credit line                                                                                                    |             |                 |                    |                   |                   |              | 100,000 HUF      |           | 100,000 F       |           |                  |               |                  |
| test_nhp NHP refinancing                                                                                                    |             |                 |                    |                   |                   |              | 800,000 HUF      |           | 799,600 H       |           |                  |               |                  |
| Non processed payments                                                                                                    |             |                 |                    |                   |                   |              |                  |           |                 |           |                  |               |                  |
| Date Partner                                                                                                    |             |                 |                    |                   | Amount            |              | Remainder amount |           |                 | Notes     |                  |               |                  |
| 1/1/2015                                                                                                    |             | Merkantil Car   | Zrt.               |                   |                   |              |                  | 1.500 HUF |                 | 1.500 HUF | teszt            |               |                  |

Available functions might be selected from the drop-down list, by clicking "Home" caption. Function list might have different items, according to connected partner type in Faktori (Seller or Debtor).

| Faktor                    | D<br>Faktori - Internet User Manual – OTP Romania | interface<br>szamitásteknakea |
|---------------------------|---------------------------------------------------|-------------------------------|
| Home                      | <b>+</b>                                          |                               |
| Last Successfull Login:   | 12/22/2016 2:05:24 PM IP Address: 10.0.0.206      |                               |
| Last Failed Login Attempt | t: IP Address:                                    |                               |
| Failed Login Attempts:    | 0                                                 |                               |

### 2.3.2 Failed login, user lock

After a failed login, next message appears on login window:

Login Not a valid username or password. When the internet user details are being updated by Faktori officer, or these details are being verified, the user is locked, login is prohibited and next message appears on the login screen: Login The user account is under construction Username: Testwebuser[ Password: ...

New password request

### 2.3.3 Logout step

Use the Logout function, located in the upper-right corner of the screen, then the system performs logout step automatically.

### 2.4 Password handling

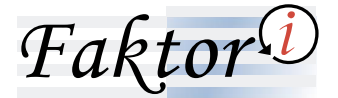

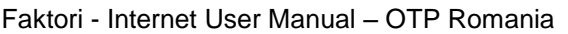

2.4.1 New password requested by the user

In case of forgetting the user password, a new one may be requested. Use the "New password request" function of the login screen. The correct user name is a mandatory field, if that has been input properly, the new password is being sent via an automatic mail immediately.

New password request

| New password request                                                                                                    |
|----------------------------------------------------------------------------------------------------|
| Please enter your username.                                                                                                    |
| An e-mail with your new password will be<br>sent to your e-mail address, this password<br>has to be changed after your first successful<br>login. |
| Username:                                                                                                    |
|                                                                                                    |
|                                                                                                    |

A new message appears in the login window:

## New password request

If the user name was entered correctly, then the new password has been sent to the registered e-mail address. This password has to be changed after your first successful login.

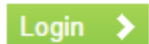

OK

After receiving next e-mail with password details, login step may be initiated promptly.

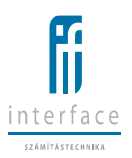

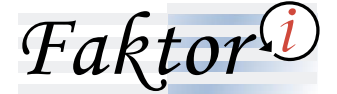

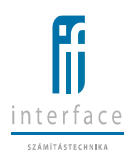

Dear Client!

You can log in to the Faktor Internet service by entering your username (that was provided to you in your contract) and your password New password: 5-06[Kn0

- Please be advised, that your password must be changed, and when providing the new password the following rules should be applied: The password can contain the following characters: numbers, lowercase characters: a-záč¿¿ööúóé, uppercase characters: A-Z and special characters: -[]%=/\*+\_::?#\$'|[CHR[38]]|' The password must contain at least 8 characters. The password must contain at least 1 uppercase characters. The password must contain at least 1 lowercase characters.

- The password must contain at least 2 numeric characters. The password must contain at least 2 special characters. The password must differ from the previous 3 passwords.
- The password must be changed every 500 days.

Kind regards: OTP Bank

If the internet user details are being updated by Faktori officer, or these details are being verified,

the user is locked, and a new password may not be requested. Next message appears on the "New password request" screen:

## New password request

Please enter your username.

| An e-mail with your new password will be<br>sent to your e-mail address, this password<br>has to be changed after your first successful<br>login. |
|----------------------------------------------------------------------------------------------------|
| The user data is currently being altered,<br>therefore a new password cannot be<br>requested!                                                     |
| Username:                                                                                                    |
|                                                                                                    |
|                                                                                                    |

OK

### 2.4.2 Password change for the user that has logged in

After having logged in into the website, the user may change its internet user password, using "Change Password" function. The new password is effective immediately.

It is mandatory to change the password after the first login or after getting a new temporary password requested by either the Faktori officer or the user.

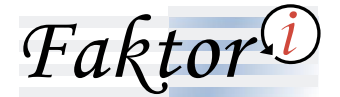

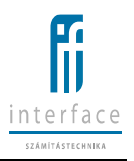

| Change Password                                                                                                    |        |
|----------------------------------------------------------------------------------------------------|--------|
|                                                                                                    | V Save |
| Change password                                                                                                    |        |
| Old password*:          New password*:         New password*:         New password*:         The new password comply with the following rules         The password minimum length is 8 characters         Should contain at least 1 lowercase characters         Should contain at least 1 lowercase characters         Should contain at least 1 uppercase characters         Should contain at least 2 numerical characters         Should contain at least 2 numerical characters         Should contain at least 2 numerical characters         Should contain at least 2 numerical characters         Should contain at least 2 numerical characters         Should contain at least 2 numerical characters         Should contain at least 2 numerical characters         Should contain at least 2 numerical characters         Should contain at least 2 numerical characters         Should contain at least 2 numerical characters         Should contain at least 2 numerical characters         May not have an exact match with any of the previous 3 used passwords         password.check.usemame.inpwd |        |

The new password has to comply with next rules:

- The password minimum length is 8 characters
- Number of passwords, that needs to be set before using same password again, is 3
- Complexity rules
  - Should contain at least 1 lowercase characters
  - Should contain at least 1 uppercase characters
  - Should contain at least 2 numerical characters
  - o Should contain at least 2 special characters
- The password cannot contain the user name or its detail
- Minimum number of characters, that the previous password and the current password should differ on, set to 1
- Password expiry is 500 days

(Applied rules are shown on the password change screen, too.)

The old password is a mandatory field during the password change process.

If the internet user details are being updated by Faktori officer, or these details are being verified, or the user password is locked, password change may not be initiated. The program warns of that after the password fields have been filled out.

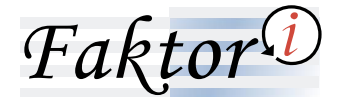

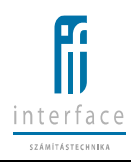

### 2.5 Upload invoices

| Upload Invoices |                                              |
|-----------------|----------------------------------------------|
|                 | 🗡 Debtor aliases   📩 Upload                  |
|                 | Upload Invoices                              |
|                 | Currency *: RON V                            |
|                 | Total amount *:                              |
|                 | Total items *:                               |
| XLSX or 0       | SV file upload *: Choose File No file chosen |

This function helps to upload collection of invoices from files. Locate the source file by clicking on "Choose file" button. After selecting the file, use the "Upload" button found in the upper-right corner. The system verifies the invoice items and uploads them automatically.

During the upload, the file containing the invoice items has to comply with next rules:

- the invoice source file has to contain invoice details as it is described by the input file template stored in Faktori system
- invoice items need to be grouped by debtors
- the source file may contain invoices having same currency setting
- the source file cannot contain an empty row between the first and last invoice item
- for a particular seller only those invoice items may be uploaded that belong to a debtor having a valid factoring agreement with the seller in the given invoice currency
- the source file cannot contain overdue invoice items
- the source file cannot contain duplicated invoice items
- the source file cannot contain fields filled only with spaces
- The invoice amount needs to specified without separators
- The source file cannot contain an invoice already entered into the system for factoring

In case of any failures, the system warns of all uploading problems and rejects the uploading request:

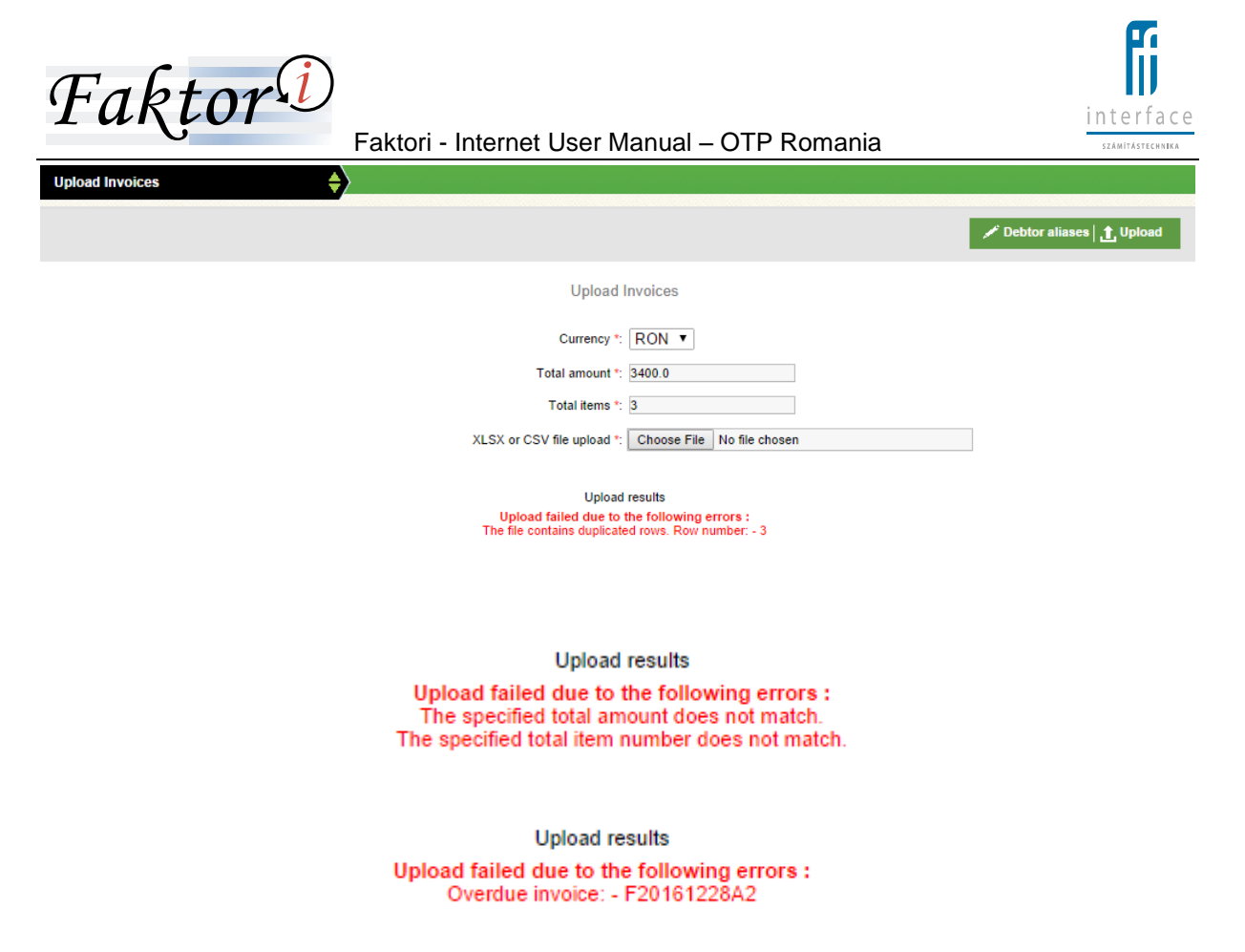

When an unknown Debtor found, use "Match unidentified debtors" function to get the debtor identified and connected to an existing, valid factoring agreement.

|                                                                             | 🗡 Debtor aliases 🛛 🏦 Upload |
|-----------------------------------------------------------------------------|-----------------------------|
| Upload Invoices                                                             |                             |
| Currency *: RON •                                                           |                             |
| Total amount *: 2400.0                                                      |                             |
| Total items *: 2                                                            |                             |
| XLSX or CSV file upload *: Choose File No file chosen                       | ]                           |
|                                                                             |                             |
| Upload results                                                              |                             |
| Upload failed due to the following errors :<br>Debtor not found: - Debtor 2 |                             |
| Match unidentified debtors                                                  |                             |
|                                                                             |                             |
|                                                                             |                             |
|                                                                             | 🖣 Back   🖌 Matched          |
| Match unidentified debtors                                                  |                             |
|                                                                             |                             |
| Specified debtor names                                                      |                             |
| Debtor 2 🔻                                                                  |                             |
| Debtors specified in existing agreements                                    |                             |
| Debtor 1                                                                    |                             |
| ○ v01                                                                       |                             |
| ○ v02                                                                       |                             |
|                                                                             |                             |

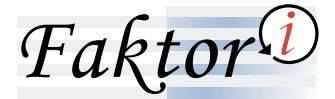

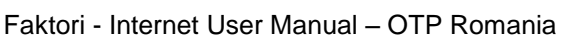

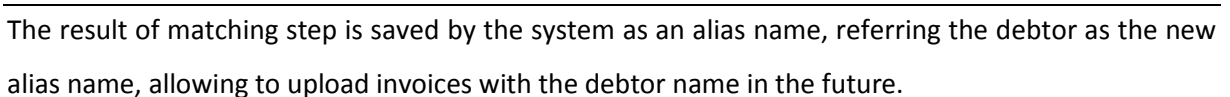

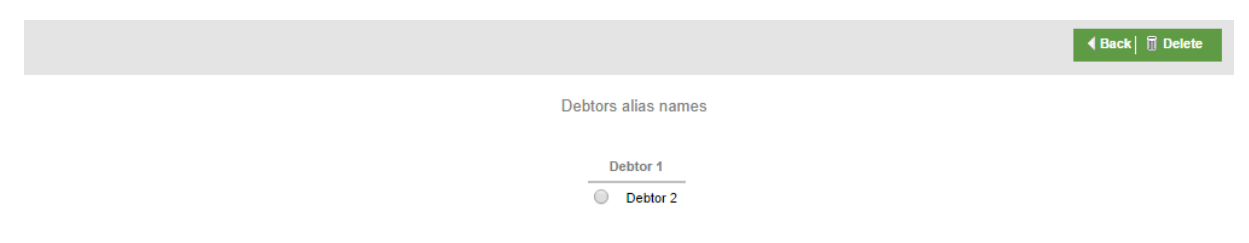

After a successful verification the collection of invoices with its invoice items is stored into Faktori system. The program shows an acknowledgement message:

Upload results The upload has been successfully completed. The Pre-financing Request has been registered at 12/28/2016 11:25:44 AM under registration number INT\_1106. Uploaded invoices : 2

### 2.6 Seller reports

| Seller reports | Statement replacement                  |
|----------------|----------------------------------------|
|                | Period statement                       |
|                | Sellers and Debtors limit utilization  |
|                | Unsettled invoices report - per Seller |
|                | Overdue invoices report - per Seller   |
|                | Report on non-advanced receivables     |
|                | Age analysis report                    |
|                | Monthly statistics                     |

Reports may be created for the Seller partner in HTML format on the screen, or may be downloaded in PDF and EXCEL format.

interface

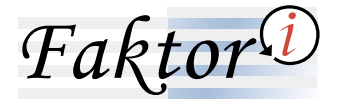

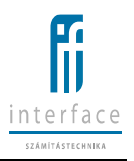

| Seller reports | Stateme | nt replacement | <b>\$</b>               |                |                          |
|----------------|---------|----------------|-------------------------|----------------|--------------------------|
|                |         |                |                         |                | :≡ HTML :≡ PDF  :≡ Excel |
|                |         |                | Statement replacement   |                |                          |
|                |         | Currency       | Statement number        | Statement date |                          |
|                | 0       | RON            | 2016/000001/RON         | 30.11.2016     |                          |
|                | ۲       | EUR            | 2016/000001/EUR         | 30.11.2016     |                          |
|                |         |                |                         |                |                          |
|                |         |                | Detailed   Non detailed |                |                          |

It may happen to get more than one page on the screen, while generating html reports. To jump between the pages, use the navigation tool above or below the list.

|                    | i≡ PDF  i≡ Excel                 |  |  |  |  |
|--------------------|----------------------------------|--|--|--|--|
|                    |                                  |  |  |  |  |
| <b>G: otp</b> bank | Factoring Statement - Settlement |  |  |  |  |
| Stateme            | nt 2016/000001/EUR               |  |  |  |  |
| Print date:        | Copy<br>28.12.2016 12:36:24      |  |  |  |  |
| Detailed           | 1 / 3 Page                       |  |  |  |  |

First page, previous page, next page and last page control items of the navigation bar seen below.

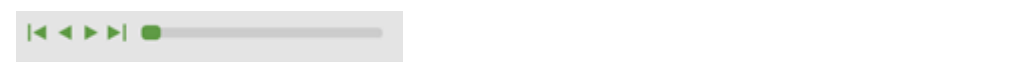

### 2.6.1 Statement replacement

All created factoring statements are listed in the grid selector, and after selecting they can be shown again on the screen or saved in PDF or Excel format, too.

At the bottom of grid selector there is a radio button group, controlling the type of the statement.

Detailed statement contains all the factored invoices with their daily transactions.

Non-detailed statement shows aggregated daily transaction amounts by vendors.

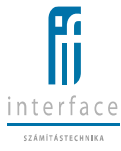

Faktor

| Seller reports | 🔶 Statemen | t replacement | <b>+</b>              |                |                             |
|----------------|------------|---------------|-----------------------|----------------|-----------------------------|
|                |            |               |                       |                | i≡ HTML   i≡ PDF   i≡ Excel |
|                |            |               | Statement replacement |                |                             |
|                |            | Currency      | Statement number      | Statement date |                             |
|                | 0          | RON           | 2016/000001/RON       | 11/30/2016     |                             |
|                | 0          | EUR           | 2016/000001/EUR       | 11/30/2016     |                             |

Detailed 💿 Non detailed 🔘

### Factoring Statement - Settlement

| D                 |                   |          |                             |                               |            | Statement numb | er: 2016/000001/EUR |
|-------------------|-------------------|----------|-----------------------------|-------------------------------|------------|----------------|---------------------|
| Detailed          |                   |          |                             | 070.0                         |            |                | Copy                |
| Seller:           | Seller1           |          |                             | OTP Bank                      |            |                |                     |
| Post addr.:       |                   |          |                             | Registered seat:              |            |                |                     |
|                   |                   |          |                             | Tax number:                   |            |                |                     |
|                   |                   |          |                             | EU Tax_number:                |            |                |                     |
| Address:          |                   |          |                             | SWIFT (BIC) code:             |            |                |                     |
|                   |                   |          |                             | Telephone:                    |            |                |                     |
|                   |                   |          |                             | Faxnum:                       |            |                |                     |
| Tax number:       |                   |          |                             |                               |            |                |                     |
| Contact person:   |                   |          |                             | Website:                      |            |                |                     |
| Fax num.:         |                   |          |                             | Statement period              | 11/9/2016  |                | 11/30/2016          |
|                   |                   |          |                             | Sec. dep. acct.               | 0,00       | EUR            |                     |
|                   |                   |          |                             | Current outstanding<br>amount | 20.00      | EUR            |                     |
|                   |                   |          |                             |                               |            |                |                     |
| Accounting /Value |                   |          |                             | Gross invoice                 |            |                |                     |
| date              | Invoice no. / pcs | Debtor   | Description                 | amount                        | Debit(EUR) | Credit(EUR)    | Balance(EUR)        |
| 11/24/2016        |                   |          | Opening Balance             |                               |            |                | 0,00                |
| 11/24/2016        | F20161124A1       | Debtor 1 | Advance                     | 100,00                        |            | 80,00          | 80,00               |
| 11/24/2016        | F20161124A2       | Debtor 1 | Advance                     | 200,00                        |            | 160,00         | 240,00              |
| 11/24/2016        | F20161124A3       | Debtor 1 | Advance                     | 300,00                        |            | 240,00         | 480,00              |
| 11/24/2016        | F20161124A4       | Debtor 1 | Advance                     | -100,00                       | 80,00      |                | 400,00              |
| 11/24/2016        |                   |          | Closing Balance             |                               |            |                | 400,00              |
| 11/25/2016        |                   |          | Opening Balance             |                               |            |                | 400,00              |
| 11/25/2016        | F20161125K1       | Debtor 1 | Advance                     | 50,00                         |            | 40,00          | 440,00              |
| 11/25/2016        | F20161125T1       | Debtor 1 | Advance                     | 25,00                         |            | 20,00          | 460,00              |
|                   |                   |          |                             | RO06 1200 5600 0300           |            |                |                     |
| 11/25/2016        |                   |          | Transfer                    | 0000                          | 420,00     |                | 40,00               |
| 11/28/2016        |                   |          | Opening Balance             |                               |            |                | 40,00               |
| 11/25/2016        | F20161125K1       | Debtor 1 | Advance                     | 50,00                         | 40,00      |                | 0,00                |
| 11/28/2016        | F20161124A1       | Debtor 1 | Payment                     | 100,00                        |            | 100,00         | 100,00              |
| 11/28/2016        | F20161124A2       | Debtor 1 | Payment                     | 200,00                        |            | 200,00         | 300,00              |
| 11/28/2016        | F20161124A3       | Debtor 1 | Payment                     | 300,00                        |            | 300,00         | 600,00              |
| 11/28/2016        | F20161125K1       | Debtor 1 | Payment                     | 50,00                         |            | 50,00          | 650,00              |
| 11/28/2016        | F20161124A1       | Debtor 1 | Advance settled             | 100,00                        | 80,00      |                | 570,00              |
| 11/28/2016        | F20161124A2       | Debtor 1 | Advance settled             | 200,00                        | 160,00     |                | 410,00              |
| 11/28/2016        | F20161124A3       | Debtor 1 | Advance settled             | 300,00                        | 240,00     |                | 170,00              |
| 11/28/2016        | F20161124A3       | Debtor 1 | Seller's Interest           | 300,00                        | 0,01       |                | 169,99              |
| 11/28/2016        | F20161124A4       | Debtor 1 | Advance withdrawal - Direct | -100,00                       |            | 80,00          | 249,99              |

The **Seller** name, mailing address, business site, tax number, the Seller's contact person and his fax number are always in the upper left-hand part of the statement.

The **Factoring House** details are in the upper part on the right-hand side, and the **period of the statement** or the date of that, and **"Security deposit account balance**" are below that.

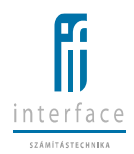

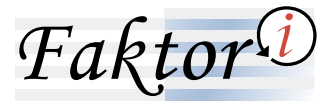

As agreed by the Factoring House and the Seller, a "safety margin" can be generated either upon advance disbursement or automatically upon settlement, or manually, upon transfer to the Seller. The amount retained as described above, will be transferred to a so-called "Security deposit account" (its current amount is displayed on the statement).

The **"Current outstanding amount"** – it is the Seller's outstanding open receivables portfolio on the last day of the query.

Of the **"Accounting / Value date**" in the heading of the statement, the **"Accounting**" date is the date, when the items were included in the transfer, and the date of **"value date**" is the date, when the item was created in the system (by background processes – e.g. interest, which are created by the automatic background processes during the end-of-day process).

In the event of **"Invoice number/pcs**" detailed statement it means the number of the factored invoice, and in case of combined statement, it means the number of factored invoices allocated to the same transactions (excluding transactions involving capital movement: advance disbursement, seller's invoice settlement, advance withdrawal, etc). Or when a Debtor invoice is paid, the invoice number is displayed here.

"Debtor", the displayed transaction is related to a factored invoice of the agreement concluded with the Seller.

"Description" the name of the economic event (transaction).

"Gross invoice amount" the gross amount of the factored invoice.

"Debit Net/Gross" the economic events, for example, factoring fee, invoice management fee, advance withdrawal, set-off by Debtor, etc, in the currency of charging them, which reduce the amount of the items included in the transfer of the Client.

"**Credit Net/Gross**" the economic events, for example, advance disbursement, factoring fee adjustment, etc, in the currency of charging them, which increase the amount of the items included in the transfer of the Client.

"Balance" rollover balance, it is rolled over from accounting date to accounting date, until the transfer is made. The balance should be set to zero after the transfer every day. It may happen that due to a decision, the amount of the balance is not zero, but a positive or negative amount.

"Opening/Closing balance" the opening or closing balance of the statement on a given accounting date.

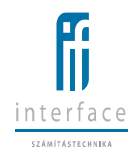

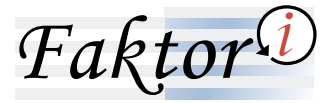

"Transfer, then bank account number" if a transfer (or more transfers) is/are made on the given date to the Seller, then the amount in the debit or credit column will change the amount of the "Balance" column, normally the balance should be "0" amount after the transfer. The bank account number is the current account number given by the Seller, where the transfer is directed to.

For payments received, the heading shall be interpreted as follows:

"Accounting/Value date" – the date of payment statement.

"Invoice/pcs" – the number of payment statement.

"**Debtor**" – the name of Principal.

"Description" – status of processing of payment, date of processing, comment of the statement.

"Gross amount" – the amount paid by the Principal, included in the statement.

### 2.6.2 Period statement

Period statement may be parameterized with any periods, differing from statements generated on monthly basis.

The value of the period statement date fields may be a specified day or a date corresponding to the date (from-to) interval required for creating the Factoring statement credits/debits report.

The statement may be saved in HTML, PDF or Excel format, too, and its type may be chosen as it was detailed above, either detailed or non-detailed.

| Seller reports | Period statement | <del>\$</del>           |                             |
|----------------|------------------|-------------------------|-----------------------------|
|                |                  |                         | :≡ HTML   :≡ PDF   :≡ Excel |
|                |                  | Period statement        |                             |
|                |                  | Currency*               |                             |
|                | Date(from)*:     | Date(to)*:              |                             |
|                |                  | Detailed 🖲 Non detailed |                             |

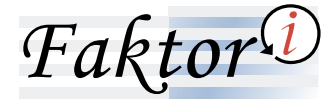

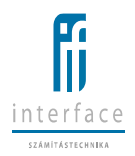

All the information of the invoice is displayed. The header contains the Seller and Debtor name, the Invoice number and the page number.

| C ot                                | pbank                   |                      |                |                              | Factoring                       | Stateme        | ent - Cred | it/Debit             |
|-------------------------------------|-------------------------|----------------------|----------------|------------------------------|---------------------------------|----------------|------------|----------------------|
|                                     |                         |                      |                | Prin                         | t date:                         |                | 12/29/20   | 016 9:43:18 AA       |
| Not detailed                        |                         |                      |                |                              | 11                              |                | 1/3        | Pag                  |
| Seller:                             | Seller1                 |                      |                | OTP Ba                       | nk                              |                |            |                      |
| Post addr.:                         |                         |                      |                | Registe<br>Tax nun<br>EU Tax | ned seat:<br>nber:<br>number:   |                |            |                      |
| Address:                            |                         |                      |                | Telepho<br>Faxnum            | ne:<br>:                        |                |            |                      |
| Tax number                          |                         |                      |                | Website                      | 63                              |                |            |                      |
| Central                             |                         |                      |                | Stateme                      | ent period                      | 11/1/2016      | + 11/30    | 2016                 |
| Fax num :                           |                         |                      |                | Sec. de<br>Current           | p. acct. balance<br>outstanding |                | 0<br>952   | 00 RON               |
| Accounting<br>/Value date           | Invoice no. / pcs       | Debtor               | Descri         | ption                        | Gross invoice<br>amount RON     | Debit RON      | Credit RON | Balance<br>RON       |
| 11/9/2016                           |                         |                      | 01             | pening                       |                                 |                |            | 0.00                 |
| 11/9/2016                           | F20161109A1             | Debtor 1             | Advance        | alance                       | 1,200.00                        |                | 960.00     | 960.00               |
| 11/9/2016                           | F20161109A2             | Debtor 1             | Advance        |                              | 800.00                          |                | 640.00     | 1,600.00             |
| 11/9/2016                           | F20161109A3             | Debtor 1             | Advance        |                              | 1,500.00                        |                | 1,200.00   | 2,800.00             |
| 11/9/2016                           | F2016110945             | Debtor 1             | Advance        |                              | 900.00                          |                | 720.00     | 3,520.00             |
|                                     |                         | Debtor 1             | Seller's Disco | unt Interest                 | 2,000.00                        | 1.02           |            | 3,518.98             |
| 11/9/2016                           | 2 pcs                   |                      |                |                              |                                 |                |            |                      |
| 11/9/2016<br>11/9/2016              | 2 pcs                   | Debtor 1             | Factoring fee  |                              | 800.00                          | 10.16          |            | 3,463.10             |
| 11/9/2016<br>11/9/2016<br>11/9/2016 | 2 pcs<br>1 pcs<br>2 pcs | Debtor 1<br>Debtor 1 | Factoring fee  |                              | 800.00                          | 10.16<br>26.67 |            | 3,463.10<br>3,463.10 |

### 2.6.3 Seller's and Debtor's limit utilization

A date must be selected. The content of the report: Seller / Debtor credit line/ factor credit line utilization data, or the utilization data of Debtor limit allocated to the Seller's agreements for the given date.

Faktor<sup>(1)</sup> ©otpbank

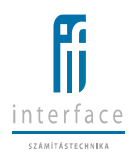

Created on Feb 14, 2018 9:24:35 AM

Faktori - Internet User Manual - OTP Romania

| Seller: FG0309 Szallit<br>Contract: 2015/1<br>Contract expiration da<br>Creation date: 2/14/20<br>0 | o1<br>te: 3/9/2018<br>118 9:24:28 AM |                |              |          | 2/14/2016                             |                                       |                                   |                                    |                               |
|----------------------------------------------------------------------------------------------------|--------------------------------------|----------------|--------------|----------|---------------------------------------|---------------------------------------|-----------------------------------|------------------------------------|-------------------------------|
| Debtor                                                                                              | Allocated limit                      | utilized limit | Avail. limit | Currency | Open receivables<br>portfolio (Gross) | Portfolio of advance<br>paym. (Gross) | Not advanced portfolio<br>(Gross) | Amount of advance<br>payment (Net) | Actual outstanding<br>advance |
| Factortype: Stand                                                                                   | ard                                  |                |              |          |                                       |                                       |                                   |                                    |                               |
| Merkantil Car Zrt.                                                                                  | 1,000,000                            | 0              | 1,000,000    | HUF      | 0                                     | 0                                     | 0                                 | 0                                  | 0                             |
| FG0309V1*                                                                                           | 0                                    | 96,000         | -96,000      | HUF      | 120,000                               | 120,000                               | 0                                 | 96,000                             | 96,000                        |
| FG0309V1                                                                                            | 500,000                              | 56,424         | 443,576      | HUF      | 70,530                                | 70,530                                | 0                                 | 56,424                             | 335,224                       |
| 111 ETAIL Kft.                                                                                      | 500,001                              | 60,320         | 439,681      | HUF      | 149,400                               | 75,400                                | 74,000                            | 60,320                             | 60,320                        |
| BULL Magyarország Kf                                                                                | 1,000,000                            | 0              | 1,000,000    | HUF      | 0                                     | 0                                     | 0                                 | 0                                  | 0                             |
| FGFORGHITSZ2                                                                                        | 100,000                              | 25,600         | 74,400       | HUF      | 99,500                                | 32,000                                | 67,500                            | 25,600                             | 25,600                        |
| ABAKUSZ Kft.*                                                                                       | 0                                    | 0              | 0            | HUF      | 0                                     | 0                                     | 0                                 | 0                                  | 0                             |
| ABAKUSZ Kft.                                                                                        | 30,000                               | 0              | 30,000       | HUF      | 0                                     | 0                                     | 0                                 | 0                                  | 0                             |
| FG0309V1*                                                                                           | 0                                    | 16,000         | -16,000      | HUF      | 20,000                                | 20,000                                | 0                                 | 16,000                             | 16,000                        |
| FG0309V1*                                                                                           | 0                                    | 0              | 0            | HUF      | 0                                     | 0                                     | 0                                 | 0                                  | 0                             |
| Total: Standard                                                                                     |                                      |                |              |          | 459,430                               | 317,930                               | 141,500                           | 254,344                            | 533,144                       |
| Total amount cred                                                                                   | it invoice:                          |                |              |          | 0                                     |                                       |                                   | 0                                  | 0                             |
| Total amount cour                                                                                   | nterclaims:                          |                |              |          | 0                                     |                                       |                                   | 0                                  | 0                             |
| Total: HUF                                                                                          |                                      |                |              |          | 459,430                               | 317,930                               | 141,500                           | 254,344                            | 533,144                       |
| Total amount credit i                                                                               | nvoice:                              |                |              |          | 0                                     |                                       |                                   | 0                                  | 0                             |
| Total amount counter                                                                                | rclaims:                             |                |              |          | 0                                     |                                       |                                   | 0                                  | 0                             |
| Currency: EUR                                                                                       |                                      |                |              |          |                                       |                                       |                                   |                                    |                               |

2/9

Seller's and Debtor's limit utilization

The contracts that are expired are marked with an asterisk.

### 2.6.4 Unsettled invoices report - Seller

The report contains the open invoices allocated to a specified date, specified Seller. Items are grouped by vendors and ordered by the final maturity date within a group.

| 😉 otpbank                                                  |            |                  |                           |                    |                                       |                                       |                            |
|------------------------------------------------------------|------------|------------------|---------------------------|--------------------|---------------------------------------|---------------------------------------|----------------------------|
|                                                            |            |                  |                           | 9/ 25              |                                       | Created or                            | Feb 14, 2018 9:27:06 AM    |
|                                                            |            | Uns              | settled invoi             | ces report - per S | eller                                 |                                       |                            |
|                                                            |            |                  | 2                         | /14/2018           |                                       |                                       |                            |
| Seller: FG0309 Szallito1<br>Contract: 2015/1               |            |                  |                           |                    |                                       |                                       |                            |
| Invoice number                                             | Issue date | Invoice due date | Invoice final<br>maturity | Invoice amount     | Open receivables<br>portfolio (Gross) | Portfolio of advance paym.<br>(Gross) | Actual outstanding advance |
| F20171207A2                                                | 12/6/2017  | 12/31/2017       | 1/2/2018                  | 300,000            | 0                                     | 0                                     | 240,000                    |
| F20180205B1                                                | 2/2/2018   | 2/28/2018        | 3/2/2018                  | 50,000             | 0                                     | 0                                     | 28,000                     |
| Total: 2015/1/10                                           |            |                  |                           | 434,030            | 70,530                                | 70,530                                | 335,224                    |
| Total amount positive invoices:                            |            |                  |                           | 434,030            | 70,530                                | 70,530                                | 335,224                    |
| Total amount credit invoice:                               |            |                  |                           | 0                  | 0                                     | 0                                     | 0                          |
| lotal amount counterclaims:                                |            |                  |                           | 0                  | U                                     | U                                     | 0                          |
| Agreement number: 2015/1/4<br>Debtor: FG0309V1<br>Invoices |            |                  |                           |                    |                                       |                                       |                            |
| F543576                                                    | 6/22/2015  | 7/1/2015         | 7/6/2015                  | 20,000             | 20.000                                | 20.000                                | 16.000                     |
| Total: 2015/1/4                                            |            |                  |                           | 20,000             | 20,000                                | 20,000                                | 16,000                     |
| Total amount positive invoices:                            |            |                  |                           | 20,000             | 20,000                                | 20,000                                | 16,000                     |
| Total amount credit invoice:                               |            |                  |                           | 0                  | 0                                     | 0                                     | 0                          |
| Total amount counterclaims:                                |            |                  |                           | 0                  | 0                                     | 0                                     | 0                          |

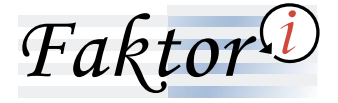

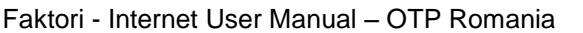

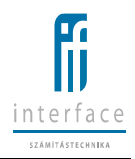

In the report – if an invoice is closed today and a report will be viewed tomorrow for today's date, then the closed invoice will not be included in that report, because always the end-of-day status is displayed in the report.

The report contains all open invoices allocated to the specified Seller/Debtor transaction, with data valid on the specified date. The status of open invoice can be as follows: advanced, waiting for payment, or overdue after the collection due date, advance withdrawn or waiting for payment.

"Invoice amount (Gross)" column – the gross amount of the approved invoice. Its total figure shows the total amount of the approved, open positive and negative invoices.

"**Open receivables portfolio (Gross)**" column – the amount of the approved invoices less allowances and partial payments. The Factoring House's receivables outstanding against the Debtors, which have not yet been paid by the Debtor. Its total figure shows the total amount of the approved, open positive and negative invoices.

", **Portfolio of advance payment (Gross)**" column – the gross invoice amount of advances accrued for the approved invoices. If the invoice cannot be advanced in full amount due to insufficient limit, then the gross invoice amount equalling to the partial advance payment amount is displayed in the column.

"Actual outstanding advance" column – it contains the actual advance amount given for the invoice. If an invoice cannot be advanced in full amount due to partial payment or insufficient limit, then the amount displayed in the "Open receivables portfolio (Gross)" column will be the basis of the advance payment.

### 2.6.5 Overdue invoices report – Seller

The report contains all the overdue invoices allocated to the Seller for the given date or for the overdue period (days in overdue status), which meet the set filtering conditions.

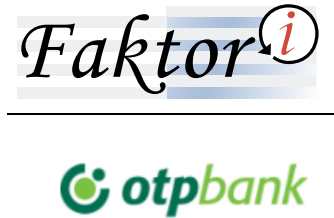

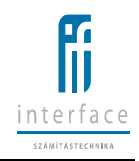

1/ 12

Created on Feb 14, 2018 9:28:59 AM

### Overdue invoices report - per Seller

Financed and not financed invoices

HUF

Seller: FG0309Sz1

| Invoice number                 | Issue date  | Invoice due<br>date | Invoice final<br>maturity | Invoice<br>amount | Open<br>receivables<br>portfolio<br>(Gross) | Actual<br>outstanding<br>advance | Overdue<br>days | Last advance |
|--------------------------------|-------------|---------------------|---------------------------|-------------------|---------------------------------------------|----------------------------------|-----------------|--------------|
| Name of seller credit line: F  | G0309KerLin | nit                 |                           |                   |                                             |                                  |                 |              |
| Seller cr. line: 400 000 000 l | HUF         |                     |                           |                   |                                             |                                  |                 |              |
| Seller cr. line util.: 393 539 | HUF         |                     |                           |                   |                                             |                                  |                 |              |
| Debtor: FGFORGHITSZ2           |             |                     |                           |                   |                                             |                                  |                 |              |
|                                |             |                     |                           |                   |                                             |                                  |                 |              |
| *F20170512B10                  | 5/12/2017   | 5/26/2017           | 6/5/2017                  | 21,500            | 21,500                                      | 0                                | 264             |              |
| *F20170512B11                  | 5/12/2017   | 5/26/2017           | 6/5/2017                  | 22,500            | 22,500                                      | 0                                | 264             |              |
| *F20170512B12                  | 5/12/2017   | 5/26/2017           | 6/5/2017                  | 23,500            | 23,500                                      | 0                                | 264             |              |
| *F20170512B4                   | 5/12/2017   | 5/26/2017           | 6/5/2017                  | 15,500            | 15,500                                      | 12,400                           | 264             |              |
| *F20170512B5                   | 5/12/2017   | 5/26/2017           | 6/5/2017                  | 16,500            | 16,500                                      | 13,200                           | 264             |              |
| Total: FGFORGHITSZ2            |             |                     | 5                         | 99,500            | 99,500                                      | 25,600                           |                 |              |
| Total amount positive inv      | voices:     |                     | 5                         | 99,500            | 99,500                                      | 25,600                           |                 |              |
| Total amount credit invo       | ice:        |                     | 0                         | 0                 | 0                                           | 0                                |                 |              |
| Total amount counterclai       | ims:        |                     | 0                         | 0                 | 0                                           | 0                                |                 |              |

Filtering conditions may include advanced or non-advanced invoices (Type), and the query may work based on the final maturity date instead of maturity date (Invoice final due date).

"Invoice amount" column - the gross amount of the approved invoice. The total amount represents the amount of the approved, open positive and negative invoices by Debtor.

"Open receivables portfolio (Gross)" column – the amount of the approved invoices less allowances and partial payments. The Factoring House's receivables outstanding against the Debtors, which have not yet been paid by the Debtor. Its total figure shows the total amount of the approved, open positive and negative invoices.

"Actual outstanding advance" column – it contains the actual advance amount given for the invoice, at the time of viewing, this amount may be demanded from the Debtor.

"Overdue days" column – The number of days included here represents the number of days passed after the maturity date (final maturity date, if it has been set) of that invoice.

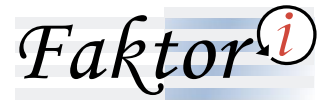

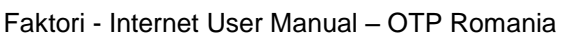

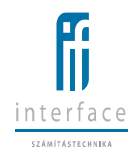

"Last advance" column – the date of the actual disbursement is included in this column. If partial advance payment is allowed, then the value date of the last advance disbursement is included in the column. If partial advance payment is not allowed, then the value date of advance disbursement is included in the column.

### 2.6.6 Non-advanced receivables report

The report contains all the invoices of the Seller, which are not financed (considering the total advance amount). All the invoices are included here, which have valid disputes allocated to them, and which have not been settled yet. Consequently, the invoices where the advances have been withdrawn, can also be included here, it depends on the dispute and the payments.

The report is created by Debtor, in alphabetical order, sorted by invoice number, and it only shows the status at the time of viewing that.

|                                 |                        |                        |                        | 1/ 8             |                                  | Created on Feb 14, 2018 9:30:49 AM         |
|---------------------------------|------------------------|------------------------|------------------------|------------------|----------------------------------|--------------------------------------------|
|                                 |                        |                        | Report on nor          | n-advanced rec   | eivables                         |                                            |
| Seller: FG0309Sz1               |                        |                        |                        |                  |                                  |                                            |
|                                 |                        |                        |                        |                  |                                  |                                            |
| Invoice number                  | Issue date             | Date approved          | Invoice due date       | Invoice amount   | Not advanced, disputed<br>amount | Reason for not advancing                   |
| Currency HUF                    |                        |                        |                        |                  |                                  |                                            |
| Debtor: FGFORGHITSZ2            |                        |                        |                        |                  |                                  |                                            |
| F20170512B10<br>F20170512B11    | 5/12/2017<br>5/12/2017 | 5/12/2017<br>5/12/2017 | 5/26/2017<br>5/26/2017 | 21,500<br>22,500 | 21,500<br>22,500                 | 105 - Wrong goods<br>105 - Wrong goods     |
| F20170512B12                    | 5/12/2017              | 5/12/2017              | 5/26/2017              | 23,500           | 23,500                           | 105 - Wrong goods                          |
| Total amount positive invoices: |                        |                        |                        | 67,500           | 67,500                           |                                            |
| Total amount credit invoice:    |                        |                        |                        | 07,500           | 01,500                           |                                            |
| Total amount counterclaims:     |                        |                        |                        | 0                | 0                                |                                            |
| Debtor: 111 ETAIL Kft.          |                        |                        |                        |                  |                                  |                                            |
|                                 |                        |                        |                        |                  |                                  |                                            |
| szlaszam8800                    | 6/30/2017              | 7/25/2017              | 7/14/2017              | 500              | 500                              | 306 - Invoice has matured before advancing |
| szlaszam8801                    | 6/30/2017              | 7/25/2017              | 7/14/2017              | 500              | 500                              | 306 - Invoice has matured before advancing |
| szlaszam8802                    | 6/30/2017              | 7/25/2017              | 7/14/2017              | 500              | 500                              | 306 - Invoice has matured before advancing |
| szlaszam8803                    | 6/30/2017              | 7/25/2017              | 7/14/2017              | 500              | 500                              | 306 - Invoice has matured before advancing |
| szlaszam8804                    | 6/30/2017              | 7/25/2017              | 7/14/2017              | 500              | 500                              | 306 - Invoice has matured before advancing |
| szlaszam8805                    | 6/30/2017              | 7/25/2017              | 7/14/2017              | 500              | 500                              | 306 - Invoice has matured before advancing |
| szlaszam8806                    | 6/30/2017              | 7/25/2017              | 7/14/2017              | 500              | 500                              | 306 - Invoice has matured before advancing |
| szlaszam8807                    | 6/30/2017              | 7/25/2017              | 7/14/2017              | 500              | 500                              | 306 - Invoice has matured before advancing |
| szlaszam8808                    | 6/30/2017              | 7/25/2017              | 7/14/2017              | 500              | 500                              | 306 - Invoice has matured before advancing |
| szlaszam8809                    | 6/30/2017              | 7/25/2017              | 7/14/2017              | 500              | 500                              | 306 - Invoice has matured before advancing |
| szlaszam8810                    | 6/30/2017              | 7/25/2017              | 7/14/2017              | 500              | 500                              | 306 - Invoice has matured before advancing |
| szlaszam8811                    | 6/30/2017              | 7/25/2017              | 7/14/2017              | 500              | 500                              | 306 - Invoice has matured before advancing |
| szlaszam8812                    | 6/30/2017              | 7/25/2017              | 7/14/2017              | 500              | 500                              | 306 - Invoice has matured before advancing |
| szlaszam8813                    | 6/30/2017              | 7/25/2017              | 7/14/2017              | 500              | 500                              | 306 - Invoice has matured before advancing |
|                                 |                        |                        |                        |                  |                                  |                                            |

## **© otp**bank

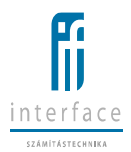

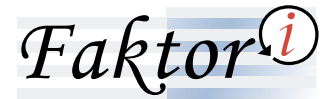

"**Invoice amount**" column – the gross amount of the approved invoice. Its total amount shows the amount of the approved, open positive and negative invoices per Debtor. Its grand total shows the total amount of all approved, open positive and negative invoices.

"**Not advanced, disputed amount**" column – that part of the gross amount of the approved invoice is displayed in this column, which cannot be financed for any reason.

The reason for not advancing may be, for example, insufficient limit, dispute, advance withdrawal.

### 2.6.7 Age analysis report

The report contains periods before maturity date and overdue periods of the open invoice portfolio amounts by Debtor at the date set in viewing that.

When some invoices have been prolonged, retrospectively the portfolio amounts is not the same as the portfolio amounts calculated before the prolongation.

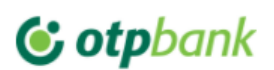

| 1/ 1                |
|---------------------|
| Age analysis report |
| 2/14/2018           |

Created on Feb 14, 2018 9:31:25 AM

Curr.: HUF Seller: FG0309 Szallito1

| Debtor              | >30 before<br>maturity | 1- 30 before<br>maturity | 0- 30 overdue | 31- 60 overdue | 61- 90 overdue | >90 overdue |
|---------------------|------------------------|--------------------------|---------------|----------------|----------------|-------------|
| Fejes és Társa Kft. | 0                      | 0                        | 0             | 0              | 0              | 0           |
| FGFORGHITSZ2        | 0                      | 0                        | 0             | 0              | 0              | 99,500      |
| FG0309V1            | 0                      | 0                        | 0             | 0              | 70,500         | 140,030     |
| Golden IT Kft       | 0                      | 0                        | 0             | 0              | 0              | 500         |
| Merkantil Car Zrt.  | 0                      | 0                        | 0             | 0              | 0              | 0           |
| 111 ETAIL Kft.      | 0                      | 0                        | 0             | 0              | 0              | 149,400     |

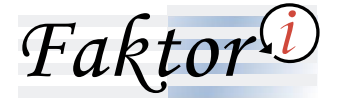

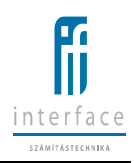

### 2.6.8 Monthly statistics

The report contains the new invoices approved last 12 months, the credit invoices, payments per Debtor broken down by months. The number and amount of items are also displayed.

| <b>© otp</b> bank |                     |                   |                                     |                |                       |  |  |  |  |
|-------------------|---------------------|-------------------|-------------------------------------|----------------|-----------------------|--|--|--|--|
|                   |                     | Mont              | 1/ 1<br>hly statistics<br>2/14/2018 | Created on Feb | o 14, 2018 9:31:49 AM |  |  |  |  |
| Curr.: HUF        | :                   |                   | 2.114.2010                          |                |                       |  |  |  |  |
| Seller: FG        | 0309 Szallito1      |                   |                                     |                |                       |  |  |  |  |
| _                 |                     |                   |                                     |                |                       |  |  |  |  |
| Month             | Appr. normal amount | Appr. normal pcs. | Appr. neg. amount                   | Appr. neg pcs. | Received payments     |  |  |  |  |
| 2017.02           | 0                   | 0                 | 0                                   | 0              | 19,695,487            |  |  |  |  |
| 2017.03           | 0                   | 0                 | 0                                   | 0              | 0                     |  |  |  |  |
| 2017.04           | 0                   | 0                 | 0                                   | 0              | 222,222               |  |  |  |  |
| 2017.05           | 216,000             | 12                | 0                                   | 0              | 26,000                |  |  |  |  |
| 2017.06           | 153,400             | 309               | -50,000                             | 1              | 0                     |  |  |  |  |
| 2017.07           | 75,000              | 150               | -100                                | 1              | 0                     |  |  |  |  |
| 2017.08           | 0                   | 0                 | 0                                   | 0              | 0                     |  |  |  |  |
| 2017.09           | 0                   | 0                 | 0                                   | 0              | 0                     |  |  |  |  |
| 2017.10           | 500                 | 1                 | 0                                   | 0              | 1,080                 |  |  |  |  |
| 2017.11           | 0                   | 0                 | 0                                   | 0              | 0                     |  |  |  |  |
| 2017.12           | 935,000             | 208               | -999                                | 1              | 369,031               |  |  |  |  |
| 2018.01           | 0                   | 0                 | 0                                   | 0              | 59,901                |  |  |  |  |
| 2018.02           | 435,000             | 9                 | 0                                   | 0              | 36,050                |  |  |  |  |

### 2.7 SCF WEB options

Both partner sides (Seller and Debtor) can access the Faktori web options via secure connections.

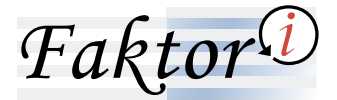

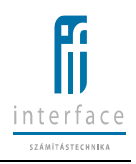

## 2.7.1 Uploading invoices by the Debtor

### 2.7.1.1 Input file structure

Input file describing the invoice details from Debtor needs to be added by the Faktori operation team.

| 🔊 Viewing input file s         | etting                                                                                                    |                  |                   |                |                   | 9      |   |  |
|--------------------------------|----------------------------------------------------------------------------------------------------|------------------|-------------------|----------------|-------------------|--------|---|--|
| –Base data––––                 |                                                                                                    |                  |                   |                |                   |        |   |  |
| Partner                        | FGTSZ10B                                                                                                    |                  |                   |                |                   |        |   |  |
| Validity start<br>Validity end | 09/15/2015                                                                                                    | ▼<br>▼ ✓ Valio   | d until withdrawr | 1              | Technical details |        |   |  |
| Document types                 |                                                                                                    |                  |                   |                | Modified by       |        |   |  |
| Import file type               | Invoices                                                                                                    |                  |                   |                |                   |        |   |  |
| Field definitions              |                                                                                                    |                  |                   |                |                   |        |   |  |
| Item name                      | Required 3                                                                                                    | tarting position | Minimum length    | Maximum length | One time          | Format |   |  |
| Invoice number                 | ~                                                                                                    | a2               | 1                 | 100            |                   |        |   |  |
| Debtor name                    | <                                                                                                    | b2               | 1                 | 100            |                   |        |   |  |
| Invoice Amount                 | <ul> <li>Image: A start of the start of the start of</li></ul> | c2               | 1                 | 100            |                   |        |   |  |
| Issue date                     | <                                                                                                    | d2               | 1                 | 100            |                   |        |   |  |
| Invoice due date               | <                                                                                                    | e2               | 1                 | 100            |                   |        | _ |  |
| Currency                       |                                                                                                    |                  | 3                 | 3              |                   |        |   |  |
| Collection of invoices ID      |                                                                                                    |                  | 1                 | 100            |                   |        |   |  |
| Agreement ID                   |                                                                                                    |                  | 1                 | 100            |                   |        |   |  |
| Seller name                    | <                                                                                                    | al               | 1                 | 100            | ✓                 |        |   |  |
| Invoice final maturity         |                                                                                                    |                  | 1                 | 100            |                   |        |   |  |
| Dispute type                   |                                                                                                    |                  | 3                 | 3              |                   |        |   |  |
| Dispute comment                |                                                                                                    |                  | 1                 | 100            |                   |        |   |  |
| Disputed amount                |                                                                                                    |                  | 1                 | 100            |                   |        |   |  |
| No charge                      |                                                                                                    |                  | 1                 | 1              |                   |        |   |  |
| Completed                      |                                                                                                    |                  | 1                 | 15             |                   |        |   |  |
| Order number                   |                                                                                                    |                  | 1                 | 30             |                   |        |   |  |
| Order date                     |                                                                                                    |                  | 1                 | 15             |                   |        |   |  |
| Sector code                    |                                                                                                    |                  | 1                 | 150            |                   |        |   |  |
|                                |                                                                                                    |                  |                   |                |                   |        |   |  |
|                                |                                                                                                    |                  |                   |                |                   |        | - |  |
|                                |                                                                                                    |                  | <b>V</b> OK       | (              |                   |        |   |  |
|                                |                                                                                                    |                  | · -               |                |                   |        |   |  |

### 2.7.1.2 Uploading invoices

### File selection:

| Coopbank Faktor                                                 | Welcome fytesstaalitie   Logout<br>— Magyar<br>Help |
|-----------------------------------------------------------------|-----------------------------------------------------|
| File Upload by Debtor                                           |                                                     |
|                                                                 | €⁄* Upload                                          |
| Debtor file upload                                              |                                                     |
| 33.5X or CDV file upload * CRooses File _ verve_translat214.nov |                                                     |
| Copyrgirl Enterline RK Vensor 2.4.10-20019                      |                                                     |

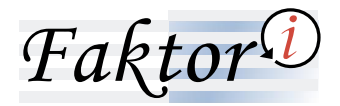

### Uploading:

| File Upload by Debtor              | <b>*</b>                                                                        |
|------------------------------------|---------------------------------------------------------------------------------|
|                                    | Debtor file upload                                                              |
|                                    | Invoices sum amount to upload: 10,000.00 HUF<br>Number of invoices to upload: 1 |
|                                    | Send SMS code for approval                                                      |
| Copyright © Interface Kft. Version | 2.2.11-25563                                                                    |

### After approving:

|                                                                                          | V Upload |
|------------------------------------------------------------------------------------------|----------|
| Debtor file upload                                                                       |          |
| XLSX or CSV file upload *: Choose File No file chosen                                    |          |
| Uploading results<br>The upload has been successfully completed.<br>Uploaded invoices: 1 |          |

Copyright © Interface Kft. Version: 2.2.11-25563

### 2.7.2 Seller decides on financing

### Selecting invoices to be financed:

|      |                                                 |               |            |           |               |                 |          |           |               | ✓ Aj     |
|------|-------------------------------------------------|---------------|------------|-----------|---------------|-----------------|----------|-----------|---------------|----------|
|      |                                                 |               |            |           | Marking       | g for financing |          |           |               |          |
| )ebt | or, agreement                                   |               |            |           |               |                 |          |           |               |          |
| Övá  | irtej KerTESZT-                                 | HUF 48009.1-T | ESZT- 🔻    |           |               |                 |          |           |               |          |
| inar | icing conditions                                |               |            |           |               |                 |          |           |               |          |
|      | Debtor: Óvártej KerTESZT- Handling fee: 0,200 % |               | ,200 %     |           |               |                 |          |           |               |          |
| 1    | Int. base rate: 1.000 %                         |               |            | Int. mar  | rgin: 2       | .000 %          | с        | urrency:  | HUF           |          |
| nvoi | ce details                                      |               |            |           |               |                 |          |           |               |          |
|      | Invoice                                         | amount        | Issue date | Due date  | Invoice amoun | nt Fin. amount  | Interest | Hand. fee | Transferrable | Fee rate |
| 1    | F20170912C1                                     |               | 9/5/2017   | 9/30/2017 | 10            | ,000 10,000     | 23       | 2,500     | 7,477         | 25.23    |
| -    | isfer fee                                       |               |            |           |               |                 |          |           | 250.00        |          |
| Irar | 6474                                            |               |            | 10,000    |               | 10,000 23       | 2,500    | )         | 7,227         | 25.23    |

### Approving:

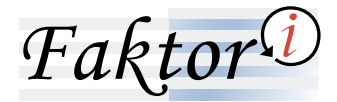

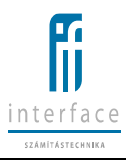

|  | Marking for financing                                    |  |
|--|----------------------------------------------------------|--|
|  | Transfer fee: 250 HUF<br>Transferrable amount: 7,227 HUF |  |
|  | Send SMS code for approval                               |  |

After providing the SMS code, transactions have been verified and the transferred items are shown by the next screen:

|                                                  | Marking for financing                                               |  |
|--------------------------------------------------|---------------------------------------------------------------------|--|
|                                                  | Transfer fee: 250 HUF<br>Transferrable amount: 7,227 HUF            |  |
|                                                  | The invoices marked for financing has been successfully registered! |  |
| Copyright © Interface Kft. Version: 2.2.11-25563 |                                                                     |  |

## 2.7.3 Both sides are informed about the factoring status on the web

| Debtor reports | tled invoices report - per Debtor                                                                                  |                  |                  |                          |                                       |
|----------------|----------------------------------------------------------------------------------------------------|------------------|------------------|--------------------------|---------------------------------------|
|                |                                                                                                    |                  |                  |                          |                                       |
|                | C otpbank                                                                                                    |                  |                  |                          |                                       |
|                |                                                                                                    | Unsettled invoic | 1/7              | Created on Feb 14,       | 2018 10:48:37 AM                      |
|                | Debtor: FG0309 Vevo1                                                                                               | 2/               | 14/2018          |                          |                                       |
|                | Involce number                                                                                                    | Issue date       | Invoice due date | Invoice amount           | Open receivables<br>portfolio (Gross) |
|                | Currency: HUF                                                                                                    |                  |                  |                          |                                       |
|                | Agreement number: 2015/0/5<br>Seller: FGTS21009<br>Factor credit line: 0 HUF<br>Invoices                           |                  |                  |                          |                                       |
|                | F543596P100                                                                                                    | 11/2/2015        | 11/25/2015       | 5,000                    | 5,000                                 |
|                | Total: 2015/8/6<br>Total amount parkitive involces:<br>Total amount credit involces<br>Total amount counterclaims: |                  |                  | 5,000<br>5,000<br>0<br>0 | 5,000<br>5,000<br>0<br>0              |

### 2.7.3.1 Unsettled invoices (Debtor)

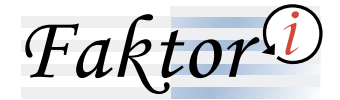

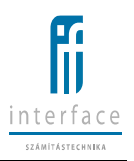

### 2.7.3.2 Approved invoices (Debtor)

| btor reports | <b>•</b>                                  |                                                                                             |             |                 |                  |
|--------------|-------------------------------------------|---------------------------------------------------------------------------------------------|-------------|-----------------|------------------|
|              |                                           |                                                                                             |             |                 |                  |
|              | <b>© otp</b> bank                         |                                                                                             |             |                 |                  |
|              |                                           | 1/ 1<br><b>Approved invoices report</b><br>Debtor: FG0309V1<br>Period: 2/1/2018 - 2/14/2018 | Create      | ed on Feb 14, 2 | 018 10:49:34 AM  |
|              | Invoice number<br>Curr: HUF               | Invoice amount Open receivable                                                              | s portfolio | Date approved   | Invoice due date |
|              | Assignment account number: 11700000-00000 | 9500-00000000                                                                               |             |                 |                  |
|              | Seller: FG0309Sz1                         |                                                                                             |             |                 |                  |
|              | F20180205B1<br>Total: FG0309Sz1           | 50,000<br>50,000                                                                            | 0           | 2/5/2018        | 2/28/2018        |
|              | Total: 11700000-00000500-00000000         | 50,000                                                                                      | 0           |                 |                  |
|              | Total: HIIF                               | 50 000                                                                                      | 0           |                 |                  |

### 2.7.3.3 Unsettled invoices (Seller)

| Seller reports | Unsettled invoices report - per Seller |                                        |
|----------------|----------------------------------------|----------------------------------------|
|                |                                        |                                        |
|                |                                        | Unsettled invoices report - per Seller |
|                |                                        | Date * : 2/14/2018                     |

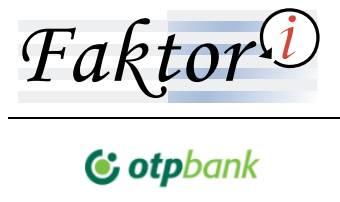

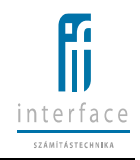

| 9/ 25                                  | Created on Feb 14, 2018 9:33:57 AM |
|----------------------------------------|------------------------------------|
| Unsettled invoices report - per Seller |                                    |
| 2/14/2018                              |                                    |
|                                        |                                    |

Seller: FG0309 Szallito1 Contract: 2015/1

| Invoice number                                       | Issue date | Invoice due date | Invoice final<br>maturity | Invoice amount | Open receivables Portfolio of advance paym.<br>portfolio (Gross) (Gross) |        | Actual outstanding advance |
|------------------------------------------------------|------------|------------------|---------------------------|----------------|--------------------------------------------------------------------------|--------|----------------------------|
| F20171207A2                                          | 12/6/2017  | 12/31/2017       | 1/2/2018                  | 300,000        | 0                                                                        | 0      | 240,000                    |
| F20180205B1                                          | 2/2/2018   | 2/28/2018        | 3/2/2018                  | 50,000         | 0                                                                        | 0      | 28,000                     |
| Total: 2015/1/10                                     |            |                  |                           | 434,030        | 70,530                                                                   | 70,530 | 335,224                    |
| Total amount positive invoices:                      |            |                  |                           | 434,030        | 70,530                                                                   | 70,530 | 335,224                    |
| Total amount credit invoice:                         |            |                  |                           | 0              | 0                                                                        | 0      | 0                          |
| Total amount counterclaims:                          |            |                  |                           | 0              | 0                                                                        | 0      | 0                          |
| Agreement number: 2015/1/4<br>Debtor: FG0309V1       |            |                  |                           |                |                                                                          |        |                            |
| Invoices                                             |            |                  |                           |                |                                                                          |        |                            |
| F543576                                              | 6/22/2015  | 7/1/2015         | 7/6/2015                  | 20,000         | 20,000                                                                   | 20,000 | 16,000                     |
| Total: 2015/1/4                                      |            |                  |                           | 20,000         | 20,000                                                                   | 20,000 | 16,000                     |
| Total amount positive invoices:                      |            |                  |                           | 20,000         | 20,000                                                                   | 20,000 | 16,000                     |
| Total amount credit invoice:                         |            |                  |                           | 0              | 0                                                                        | 0      | 0                          |
| Total amount counterclaims:                          |            |                  |                           | 0              | 0                                                                        | 0      | 0                          |
| Agreement number: 2015/1/22<br>Debtor: Golden IT Kft |            |                  |                           |                |                                                                          |        |                            |
| Invoices                                             |            |                  |                           |                |                                                                          |        |                            |
| F20171031B1                                          | 10/30/2017 | 11/5/2017        | 11/8/2017                 | 500            | 500                                                                      | 500    | 400                        |

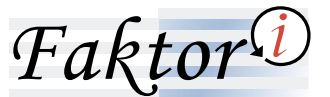

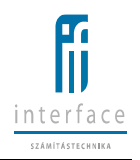

# 2.7.3.4 With period statement the financed invoices may be listed based on their transferred transactions:

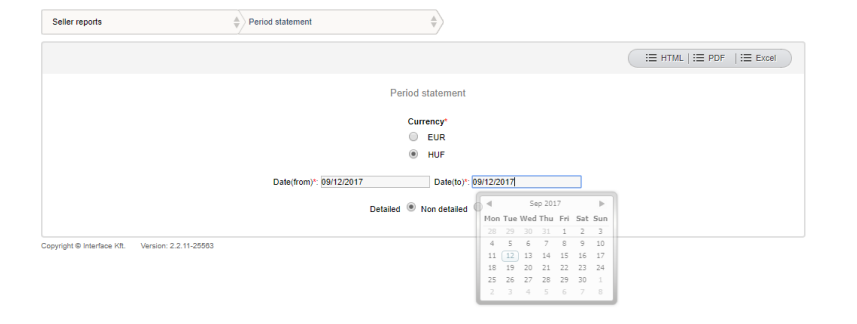

### FACTORING STATEMENT - DETAILS

|                           |                                                          |                       | Print date:                               |              |                             | 9/12/2017 2:44:14 PM |            |                |
|---------------------------|----------------------------------------------------------|-----------------------|-------------------------------------------|--------------|-----------------------------|----------------------|------------|----------------|
| Detailed                  |                                                          |                       |                                           |              |                             |                      | 1 / 1      | Page           |
| Seller:                   | ComAgro-Sardo Mezőgazdasági<br>és Kereskedelmi KftTESZT- |                       | Bank Hungary ZrtTESZT-                    |              |                             |                      |            |                |
| Post addr.:               |                                                          |                       |                                           | Tax nun      | nber:                       |                      |            |                |
| Address:                  |                                                          |                       |                                           | SWIFT        | (BIC) code:                 |                      |            |                |
| Tax number                | :                                                        |                       |                                           | out          |                             | 0/12/2017            | 0/12/      | 2017           |
| Contact                   |                                                          |                       |                                           | Stateme      | ent period                  | 9/12/2017            | - 9/12/    | 2017           |
| Fax num.:                 |                                                          |                       |                                           |              |                             |                      |            |                |
| Accounting<br>/Value date | Invoice no. / pcs                                        | Debtor                | Descri                                    | ption        | Gross invoice<br>amount HUF | Debit HUF            | Credit HUF | Balance<br>HUF |
| 9/12/2017                 |                                                          |                       | Opening                                   | Balance      |                             |                      |            | 0              |
| 9/12/2017                 | F20170912B1                                              | Óvártej Ker<br>TESZT- | Advance                                   |              | 10 000                      |                      | 10 000     | 10 000         |
| 9/12/2017                 | F20170912B1                                              | Óvártej Ker<br>TESZT- | Seller's Discount Interest                |              | 10 000                      | 18                   |            | 9 982          |
| 9/12/2017                 | F20170912B1                                              | Óvártej Ker<br>TESZT- | Invoice handling fee                      |              | 10 000                      | 2 500                |            | 7 482          |
| 9/12/2017                 | Függő számla                                             |                       | Transfer fee                              |              |                             | 250                  |            | 7 232          |
| 9/12/2017                 |                                                          |                       | Transfer 11100104-11403328-01000003 7 232 |              |                             | 7 232                |            | 0              |
| 9/12/2017                 | F20170912C1                                              | Óvártej Ker<br>TESZT- | Advance                                   |              | 10 000                      |                      | 10 000     | 10 000         |
| 9/12/2017                 | F20170912C1                                              | Óvártej Ker<br>TESZT- | Seller's Disco                            | unt Interest | 10 000                      | 22                   |            | 9 978          |
| 9/12/2017                 | F20170912C1                                              | Óvártej Ker<br>TESZT- | Invoice handling fee                      |              | 10 000                      | 2 500                |            | 7 478          |
| 9/12/2017                 | Függő számla                                             |                       | Transfer fee                              |              |                             | 250                  |            | 7 228          |
| 9/12/2017                 |                                                          |                       | Transfer 11100104-11403328-01000003       |              |                             | 7 228                |            | 0              |